# Processo de upgrade para Secure Email Gateway

### Contents

Introduction Requirements Compatibilidade entre ESA/SMA Preparação para o Upgrade Baixe e instale a atualização Atualizar na CLI Atualizar via GUI Atualização de cluster Troubleshoot Informações Relacionadas

## Introduction

Este documento descreve as etapas associadas ao processo de atualização do AsyncOS para o Cisco Secure Email Gateway (SEG), também conhecido como Cisco Email Security Appliance (ESA).

### Requirements

- Verifique se o status do RAID do equipamento é READY (Pronto) ou OPTIMAL (Ideal) na saída System Status (Status do sistema). Não inicie uma atualização em um dispositivo com o status RAID DEGRADED. Entre em contato com o <u>Cisco TAC</u> para iniciar um caso de autorização de devolução de material (RMA) para seu dispositivo.
- Verifique se o ESA é um dispositivo independente ou em um ambiente em cluster. Se estiver em cluster, certifique-se de revisar corretamente a seção Atualização de Cluster deste documento.
- Verifique se há conectividade com a Internet a partir do ESA nas portas 80 e 443 sem inspeções de pacotes.
- Énecessário um servidor DNS funcional.

#### Compatibilidade entre ESA/SMA

Analise a <u>compatibilidade</u> dos sistemas ESA e SMA antes de atualizar. As versões mais antigas do AsyncOS para Email Security podem exigir mais de uma atualização para obter a versão mais recente. Para confirmação do caminho de atualização e provisionamento do dispositivo, entre em contato com o <u>Cisco TAC</u>.

#### Preparação para o Upgrade

- Salve o arquivo de configuração XML fora da caixa. Se você precisar reverter para a versão pré-upgrade por qualquer motivo, você pode usar esse arquivo para importar a configuração anterior.
- 2. Se você usar o recurso Lista de permissão/bloqueio, exporte a lista da caixa.
- Suspender todos os ouvintes. Se você executar o upgrade a partir do CLI, use o comando suspendistener comando. Se você executar a atualização a partir da GUI, a suspensão do ouvinte ocorrerá automaticamente.
- 4. Aguarde até que a fila fique vazia. Você pode usar o comando workqueue para exibir o número de mensagens na fila de trabalho ou o comando rate na CLI para monitorar o throughput de mensagens no seu equipamento.

#### Baixe e instale a atualização

A partir do AsyncOS for Email Security versão 8.0, as opções de atualização são atualizadas para incluir agora **DOWNLOADINSTALL**, além de **DOWNLOAD**. Isso dá ao administrador flexibilidade para baixar e instalar em uma única operação, ou baixar em segundo plano e instalar depois.

```
(Machine host1.example.com)> upgrade
Choose the operation you want to perform:
        DOWNLOADINSTALL - Downloads and installs the upgrade image (needs reboot).
        DOWNLOAD - Downloads the upgrade image.
[]> download
Upgrades available.
1. AsyncOS 14.2.0 build 616 upgrade For Email, 2022-05-27,release available as General
Deployment
2. AsyncOS 14.2.0 build 620 upgrade For Email, 2022-07-05,release available as General
Deployment
[2]>
```

Consulte o Guia do usuário para obter informações completas.

#### Atualizar na CLI

- 1. Digite o <sub>status</sub> e verifique se o ouvinte está suspenso. Você pode ver "Status do sistema: **Recebimento suspenso**".
- 2. Digite o upgrade comando.
- 3. Escolha uma opção para DOWNLOADINSTALL ou DOWNLOAD.
- 4. Escolha o número apropriado associado à versão de atualização desejada.
- 5. Responda às perguntas necessárias para salvar a configuração atual e aprovar a reinicialização quando a atualização for aplicada.
- 6. Após o upgrade, faça login na CLI e digite resume para retomar os ouvintes e garantir a operação. Digite o status e confirme "System status: **On-line**".

#### Atualizar via GUI

- 1. Selecione System Administration > System Upgrade.
- 2. Clique em Atualizar opções...
- 3. Escolha uma opção para Download e instalação ou Download.

- 4. Clique e realce a versão de atualização desejada.
- 5. Escolha as opções apropriadas para Preparação de Atualização.
- 6. Continue, para iniciar a atualização e exibir a barra de progresso do monitoramento.
- 7. Após a atualização, faça login na CLI e digite resume para retomar os ouvintes e garantir a operação: Escolha System Administration > Shutdown/Suspend > Resume (Check All).
- 8. Na seção Mail Operations, escolha Commit.

#### Atualização de cluster

Os ESAs em um cluster seguiriam o mesmo processo de atualização da CLI ou da GUI como nas seções anteriores, com a única exceção de que haveria um prompt para desconectar dispositivos do cluster.

**Note**: Você pode executar a atualização com a CLI ou a GUI, mas a reconexão clusterconfig os comandos estão disponíveis somente via CLI. Este documento descreve como atualizar as máquinas através da CLI.

Exemplo como visto na CLI:

```
(Cluster my_cluster)> upgrade
```

This command is restricted to run in machine mode of the machine you are logged in to. Do you want to switch to "Machine applianceA.local" mode? [Y]> y Exemplo conforme visto na GUI:

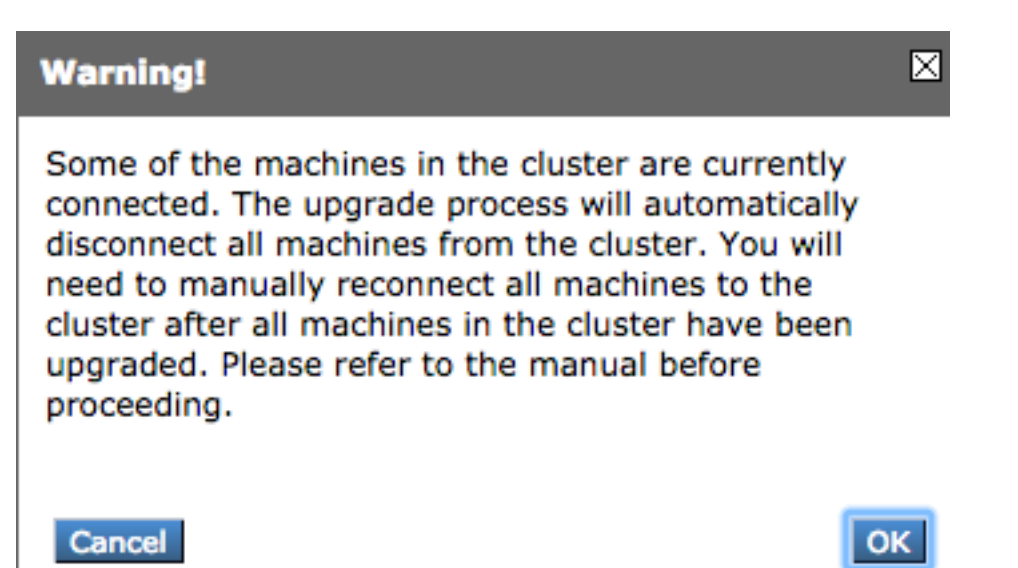

**Note**: Esta é apenas uma desconexão administrativa. Isso interromperia qualquer tentativa de sincronização da configuração no cluster de ou para os dispositivos desconectados. Isso não remove nem altera a configuração do equipamento.

Conclua estas etapas para atualizar os ESAs executados em um cluster através da CLI:

1. Digite o upgrade na CLI para atualizar o AsyncOS para uma versão posterior. Quando for perguntado se você deseja desconectar o cluster, responda com a letra y para continuar:

(Machine host1.example.com)> upgrade

You must disconnect all machines in the cluster in order to upgrade them. Do you wish to disconnect all machines in the cluster now? [Y]>  $\mathbf{Y}$ 

- 2. Siga todos os prompts de atualização (prompt de reinicialização incluído).
- Depois que todas as máquinas no cluster forem atualizadas e reinicializadas, faça login em uma das máquinas no cluster através da CLI e digite o comando clusterconfig comando. Reconecte-os no nível do cluster para permitir a sincronização da configuração e continuar a operação do cluster.
- 4. Responder Yes para reconectar. Não é necessário comprometer.

```
Choose the machine to reattach to the cluster. Separate multiple machines with commas
or specify a range with a dash.
1. host2.example.com (group Main)
2. host3.example.com (group Main)
3. host4.example.com (group Main)
```

[1]> 1-3

5. Emita o comando <sub>connstatus</sub> para confirmar se todos os dispositivos estão no cluster. Além disso, emita o comando <del>clustercheck</del> para confirmar que não há inconsistência.

As recomendações de atualização de cluster são:

- Não reconecte os ESAs ao cluster até que TODOS os dispositivos sejam atualizados para uma versão correspondente.
- Se necessário, depois que um ESA tiver concluído uma atualização, retome o ouvinte, se estiver suspenso anteriormente, e permita que ele funcione como um dispositivo independente.
- Não faça alterações ou modificações de configuração quando os ESAs forem desconectados de um cluster para ajudar a evitar inconsistências de configuração quando forem reconectados ao nível do cluster após a atualização.
- Quando TODOS os dispositivos forem atualizados para a mesma versão, reconecte-os no nível do cluster para permitir a sincronização da configuração e retomar a operação do cluster.

Pós-cheques:

 Se os dispositivos forem gerenciados pelo SMA: Navegue até Management Appliance > Centralized Services > Security Appliances e verifique se todos os serviços estão ativos e se a conexão mostra "Established".Navegue para E-mail > Rastreamento de mensagem > Disponibilidade de dados de rastreamento de mensagem e verifique se o status mostra OK para todos os ESAs.Em cada dispositivo, insira o status e procure-o para exibi-lo como online.Digite o displayalerts e verifique se há alertas novos vistos após a atualização.Se estiver em um cluster, o clustercheck não deve mostrar nenhuma inconsistência e o comando connstatus deve mostrar os dispositivos como conectados sem erros.Para verificar o fluxo de e-mail, digite o comando tail mail\_logs no CLI.

## Troubleshoot

- 1. tail updater\_logs e tail upgrade\_logs O também pode fornecer informações se houver um problema com a atualização.
- 2. Se houver um problema quando você fizer download da imagem ou quando atualizar o antispam ou antivírus, provavelmente é porque os processos não conseguem alcançar e atualizar o mecanismo de serviço ou conjuntos de regras. Siga as etapas fornecidas em <u>O</u> vESA não pode baixar e aplicar atualizações para antispam ou antivírus.
- 3. Se a atualização falhar devido a interrupções da rede, erros semelhantes poderão ser vistos durante a saída do processo de atualização:

Reinstalling AsyncOS... 66% 01:05ETA. /usr/local/share/doc/jpeg/libjpeg.doc: Premature end of gzip compressed data: Input/output error tar: Error exit delayed from previous errors. Upgrade failure.

Isso geralmente ocorre devido a uma interrupção na rede que pode ter ocorrido durante a transmissão de dados entre o ESA e os servidores de atualização. Investigue todos os registros de firewall de rede ou monitore o tráfego de pacotes do ESA para atualizar os servidores.

Se necessário, consulte <u>Procedimentos de captura de pacotes ESA</u> para ativar a captura de pacotes no ESA e tente novamente o processo de atualização.

**Note**: Os firewalls precisam permitir que conexões ociosas permaneçam ativas, especialmente no processo de atualização.

Para firewalls de rede rigorosos que exigem servidores de atualização estáticos, consulte <u>Atualizações do dispositivo de segurança de conteúdo ou Atualizações com um servidor estático</u> para saber como configurar servidores de atualização e atualização estáticos.

Para dispositivos de hardware, teste as conexões com estes servidores dinâmicos:

- telnet update-manifests.ironport.com 443
- telnet updates.ironport.com 80
- telnet downloads.ironport.com 80

Para dispositivos virtuais, você deve usar estes servidores dinâmicos:

- telnet update-manifests.sco.cisco.com 443
- telnet updates.ironport.com 80
- telnet downloads.ironport.com 80

Consulte o <u>Guia do usuário</u> para obter informações completas sobre o firewall e requisitos de porta.

### Informações Relacionadas

- Matriz de compatibilidade para dispositivos de gerenciamento de segurança de conteúdo da <u>Cisco</u>
- Procedimentos de atualização do ESA

- Procedimentos de captura de pacotes ESA
- Atualizações ou upgrades do dispositivo de segurança de conteúdo com um servidor estático
- Suporte Técnico e Documentação Cisco Systems